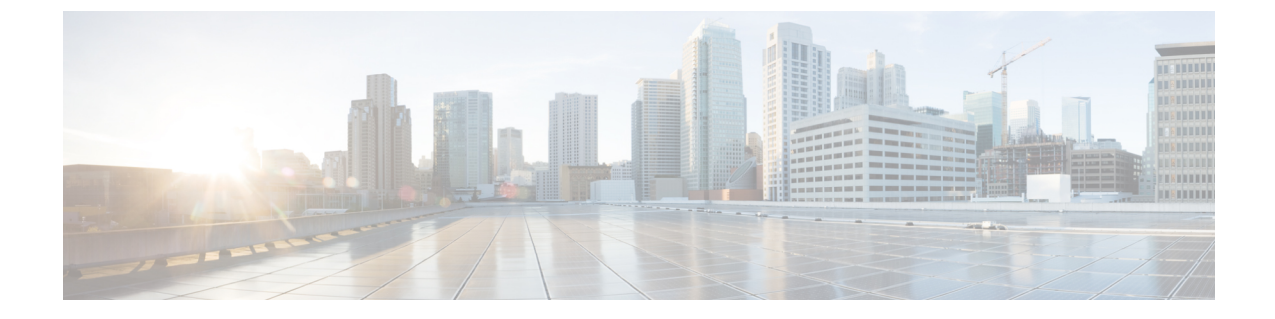

# ローカル認証および許可の設定

- •スイッチのローカル認証および許可の設定方法(1ページ)
- ローカル認証および許可のモニタリング (3ページ)
- ・ローカル認証および許可に関するスイッチの設定の機能情報(3ページ)

### スイッチのローカル認証および許可の設定方法

ローカルモードで認証、許可、およびアカウンティング(AAA)を実装するようにスイッチを 設定すると、サーバがなくても動作するように AAA を設定できます。この場合、スイッチは 認証および許可の処理を行います。この設定ではアカウンティング機能は使用できません。

(注)

AAA 方式を使用して HTTP アクセスに対しスイッチのセキュリティを確保するには、グロー バル コンフィギュレーション モードで ip http authentication aaa コマンドを使用してスイッチ を設定する必要があります。AAA 認証を設定しても、AAA 方式を使用した HTTP アクセスに 対しスイッチのセキュリティは確保しません。

ローカルモードで AAA を実装するようにスイッチを設定して、サーバがなくても動作するように AAA を設定するには、次の手順を実行します。

|               | コマンドまたはアクション              | 目的                   |
|---------------|---------------------------|----------------------|
| ステップ1         | enable                    | 特権 EXEC モードをイネーブルにしま |
|               | 例:                        | す。                   |
|               | Device> enable            | パスワードを入力します(要求された    |
|               |                           | 場合)。                 |
| ステップ <b>2</b> | configure terminal        | グローバル コンフィギュレーション    |
|               | 例:                        | モードを開始します。           |
|               | Device configure terminal |                      |

#### 手順

I

|    |                  | コマンドまたはアクション                                                                                                | 目的                                                                                                    |
|----|------------------|----------------------------------------------------------------------------------------------------|----------------------------------------------------------------------------------------------------|
| ステ | -ップ <b>3</b>     | aaa new-model                                                                                               | AAA をイネーブルにします。                                                                                                    |
|    |                  | Device(config)# aaa new-model                                                                               |                                                                                                    |
| ステ | -ップ4             | aaa authentication login default local<br>例:<br>Device(config)# aaa authentication<br>login default local   | ローカルユーザ名データベースを使用<br>するログイン認証を設定します。<br>default キーワードにより、ローカル<br>ユーザデータベース認証がすべての<br>ポートに適用されます。                                                                                        |
| ステ | <sup>-</sup> ップ5 | aaa authorization exec default local<br>例:<br>Device(config)# aaa authorization exec<br>default local       | ユーザの AAA 許可を設定し、ローカ<br>ルデータベースを確認して、そのユー<br>ザに EXEC シェルの実行を許可しま<br>す。                                                                                                    |
| ステ | -ップ6             | aaa authorization network default local<br>例:<br>Device(config)# aaa authorization<br>network default local | ネットワーク関連のすべてのサービス<br>要求に対してユーザ AAA 許可を設定<br>します。                                                                                                    |
| ステ | -ップ <b>7</b>     | username name [ privilege level] { password encryption-type password} 例:                                    | ローカルデータベースを入力し、ユー<br>ザ名ベースの認証システムを設定しま<br>す。                                                                                                    |
|    |                  | <pre>your_user_name privilege 1 password 7 secret567</pre>                                                  | ユーザことにコマンドを繰り返し入力<br>します。<br>・name:ユーザ ID を1 ワードで指<br>定します。スペースと引用符は使<br>用できません。<br>・level:(任意)ユーザがアクセス<br>権を取得した後に持つ特権レベル<br>を指定します。指定できる範囲は<br>0~15です。レベル 15では特権<br>EXEC モードでのアクセスが可能 |
|    |                  |                                                                                                    | です。レベル0では、ユーザEXEC<br>モードでのアクセスとなります。<br>・ encryption-type:暗号化されていな<br>いパスワードを指定する場合は0<br>を入力します。非表示のパスワー<br>ドを指定する場合は7を入力しま<br>す。<br>・ password:スイッチにアクセスす<br>るためにユーザが入力しなければ           |

| 目的                                                                                          |
|---------------------------------------------------------------------------------------------|
| ならないパスワードを指定しま<br>す。パスワードは1~25文字で、<br>埋め込みスペースを使用でき、<br>username コマンドの最後のオプ<br>ションとして指定します。 |
| 特権 EXEC モードに戻ります。                                                                           |
|                                                                                             |
|                                                                                             |
| 入力を確認します。                                                                                   |
|                                                                                             |
|                                                                                             |
| (任意)コンフィギュレーションファ                                                                           |
| イルに設定を保存します。                                                                                |
|                                                                                             |
|                                                                                             |

## ローカル認証および許可のモニタリング

表1:ローカル認証および許可を表示するためのコマンド

| コマンド                | 目的                    |  |
|---------------------|-----------------------|--|
| show running-config | ローカル認証および許可の設定を表示します。 |  |

# ローカル認証および許可に関するスイッチの設定の機能 情報

次の表に、このモジュールで説明した機能に関するリリース情報を示します。この表は、ソフ トウェア リリース トレインで各機能のサポートが導入されたときのソフトウェア リリースだ けを示しています。その機能は、特に断りがない限り、それ以降の一連のソフトウェアリリー スでもサポートされます。

プラットフォームのサポートおよびシスコ ソフトウェア イメージのサポートに関する情報を 検索するには、Cisco Feature Navigator を使用します。Cisco Feature Navigator にアクセスするに は、www.cisco.com/go/cfn に移動します。Cisco.com のアカウントは必要ありません。

### 表 2: ローカル認証および許可に関するスイッチの設定の機能情報

| 機能名                     | リリース                        | 機能情報          |
|-------------------------|-----------------------------|---------------|
| スイッチのローカル認証およ<br>び許可の設定 | Cisco IOS Release 15.2(7)E1 | この機能が導入されました。 |